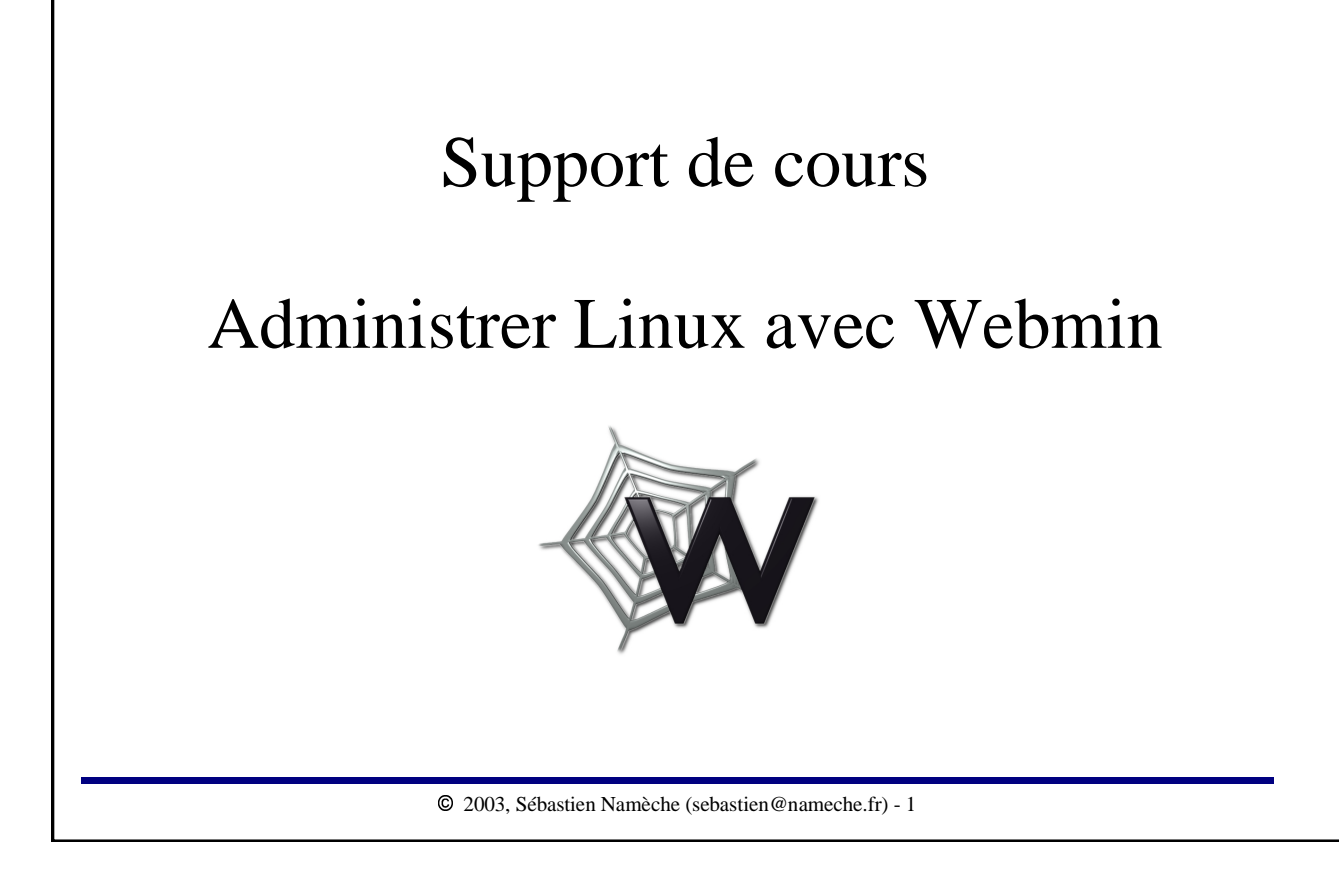

Ce document peut être librement lu, stocké, reproduit, diffusé, traduit et cité par tous moyens et sur tous supports aux conditions suivantes : •tout lecteur ou utilisateur de ce document reconnaît avoir pris connaissance de ce qu'aucune garantie n'est donnée quant à son contenu, à tous points de vue, notamment véracité, précision et adéquation pour toute utilisation ;

•il n'est procédé à aucune modification autre que cosmétique, changement de format de représentation, traduction, correction d'une erreur de syntaxe évidente, ou en accord avec les clauses ci-dessous ;

•le nom, le logo et les coordonnées de l'auteur devront être préservés sur toutes les versions dérivées du document à tous les endroits où ils apparaissent dans l'original, les noms et logos d'autres contributeurs ne pourront pas apparaître dans une taille supérieure à celle des auteurs précédents, des commentaires ou additions peuvent êtres insérés à condition d'apparaître clairement comme tels ;

les traductions ou fragments doivent faire clairement référence à une copie originale complète, si possible à une copie facilement accessible;
les traductions et les commentaires ou ajouts insérés doivent être datés et leur(s) auteur(s) doi(ven)t être identifiable(s) (éventuellement au travers d'un alias);

•cette licence est préservée et s'applique à l'ensemble du document et des modifications et ajouts éventuels (sauf en cas de citation courte), quelqu'en soit le format de représentation ;

•quel que soit le mode de stockage, reproduction ou diffusion, toute version imprimée doit contenir une référence à une version numérique librement accessible au moment de la première diffusion de la version imprimée, toute personne ayant accès à une version numérisée de ce document doit pouvoir en faire une copie numérisée dans un format directement utilisable et si possible éditable, suivant les standards publics, et publiquement documentés en usage ;

•la transmission de ce document à un tiers se fait avec transmission de cette licence, sans modification, et en particulier sans addition de clause ou contrainte nouvelle, explicite ou implicite, liée ou non à cette transmission. En particulier, en cas d'inclusion dans une base de données ou une collection, le propriétaire ou l'exploitant de la base ou de la collection s'interdit tout droit de regard lié à ce stockage et concernant l'utilisation qui pourrait être faite du document aprés extraction de la base ou de la collection, seul ou en relation avec d'autres documents.

Toute incompatibilité des clauses ci-dessus avec des dispositions ou contraintes légales, contractuelles ou judiciaires implique une limitation correspondante : droit de lecture, utilisation ou redistribution verbatim ou modifiée du document.

Adapté de la licence LLDD v1, octobre 1997, Libre reproduction © Copyright Bernard Lang [F1450324322014] URL : http://pauillac.inria.fr/~lang/licence/lldd.html

L'original de ce document est disponible à cette URL : http://sebastien.nameche.fr/cours

### Introduction

Avec le retour en force de la famille des Unix, certains cotés archaïques de ces systèmes d'exploitation vieux de 30 années se sont révélés :

- apprentissage peu aisé ;

- difficultés à déléguer l'administration de sous-systèmes ;

- même si les racines sont communes et les principes identiques, une bonne partie de la configuration reste spécifique à chaque Unix ;

- interface et outils désuets (vi, etc.).

Webmin apporte une solution souple, originale et puissante à l'ensemble de ces problèmes.

 $\textcircled{\sc 0}$ 2003, Sébastien Namèche (sebastien @nameche.fr) - 3

## Présentation

Webmin est une interface graphique qui :

- permet l'administration distante via un simple navigateur Web ;

- offre un aspect commun à tous les systèmes de la famille Unix ;

- reste une alternative, non obligatoire, à l'édition directe des fichiers de configuration ;

- propose de nombreux modules d'administration des services les plus divers (en standard ou disponibles sur Internet) ;

- fournit un moyen simple de déléguer l'administration de certains soussystèmes à des utilisateurs néophytes ;

- prend en compte les aspects liés à la sécurité (sous réserve qu'un minimum d'attention y soit prêté).

Webmin, a été écrit à l'origine par Jamie Cameron et est disponible ici : http://www.webmin.com

## Généralités

Webmin est, grossièrement, composé de :

- un « mini » serveur Web, miniserv.pl;
- un ensemble de librairies et procédures communes ;
- un nombre croissant de modules, indépendants les uns des autres,

chacun ayant la charge de donner l'accès à la configuration d'un service donné.

Webmin est écrit en Perl, cela lui permet d'être porté aisément.

Il est plus confortable à utiliser si le navigateur Web client supporte le langage Javascript. Certains modules ne sont utilisables que si le navigateur supporte Java.

 $\textcircled{\sc 0}$ 2003, Sébastien Namèche (sebastien@nameche.fr) - 5

# Installation, étapes

Les étapes de l'installation sont les suivantes :

1) s'assurer que la librairie Perl Net::SSLeay est installée;

2) télécharger Webmin ;

3) décompresser l'archive avec tar et gzip;

4) exécuter le script setup.sh;

5) se connecter à Webmin par un navigateur Web pour finir la configuration.

 $\textcircled{\sc 0}$  2003, Sébastien Namèche (sebastien @nameche.fr) - 6

#### Installation, Net::SSLeay

La libraire Perl Net::SSLeay est requise afin de permettre l'utilisation du protocole HTTPS entre le serveur Webmin et le navigateur Web.

L'utilisation de SSL est fortement conseillée au vu des informations sensibles qui passent sur le réseau lors de l'utilisation de Webmin.

La manière d'installer cette librairie dépend de la distribution Linux :

- installer le package libnet-ssleay-perl suffit pour Debian ;

- pour RedHat, c'est plus compliqué, il faut :

1) installer les packages pour le développement d'OpenSSL ;

2) télécharger les sources de Net::SSLeay sur CPAN\*;

3) compiler et installer Net::SSLeay.

\* Comprehensive Perl Archive Network (http://www.cpan.org)

0 2003, Sébastien Namèche (sebastien @nameche.fr) - 7

#### Exemple pour la RedHat 8.0

```
# mount /mnt/cdrom; cd /mnt/cdrom/RedHat/RPMS
# rpm -i gcc-3.2-7.i386.rpm cpp-3.2-7.i386.rpm binutils-2.13.90.0.2-2.i386.rpm \
glibc-devel-2.2.93-5.i386.rpm glibc-kernheaders-2.4-7.20.i386.rpm \
openssl-devel-0.9.6b-29.i386.rpm
# cd; umount /mnt/cdrom
# wget http://www.cpan.org/modules/by-module/Net/Net_SSLeay.pm-1.22.tar.gz
. . . / . . .
# tar xzf Net_SSLeay.pm-1.22.tar.gz
# cd Net_SSLeay.pm-1.22
# perl Makefile.PL
. . . / . . .
# make
.../...
# make test
                                                           Note :
.../...
                                                           Introduire au préalable le
# make install
. . . / . . .
                                                           CD N°1 de RedHat 8.0
# cd ..; rm -rf Net_SSLeay.pm-1.22
```

## Installation, téléchargement

La dernière version de Webmin est disponible sur le site : http://www.webmin.com

Il est recommandé de récupérer la dernière version (des trous de sécurité ont été trouvés dans des versions récentes).

Nous utiliserons ici la version tar/gz de l'archive et non la version RPM. La version actuelle (au 16 mai 2003) est la version 1.090.

Après le téléchargement, copier le fichier sur la machine à installer, par exemple dans le répertoire /root, puis décompresser l'archive :

```
puck:~# cd /usr/local
puck:/usr/local# tar xzf /root/webmin-1.090.tar.gz
```

L'exécution du script setup.sh est simple et rapide, la plupart des valeurs par défaut conviennent la plupart du temps :

```
puck:/usr/local# cd webmin-1.090
puck:/usr/local/webmin-1.090# ./setup.sh
```

Les questions auxquelles il convient de faire le plus attention sont les suivantes :

```
Web server port (default 10000):
Login name (default admin):
Login password:
Password again:
Use SSL (y/n): y
Start Webmin at boot time (y/n): y
```

## Installation, connexion

Enfin, le script setup.sh, une fois terminé, nous donne l'URL à utiliser dans le navigateur Web pour se connecter à Webmin :

#### https://puck:10000/

and login with the name and password you entered previously.

Because Webmin uses SSL for encryption only, the certificate it uses is not signed by one of the recognized CAs such as Verisign. When you first connect to the Webmin server, your browser will ask you if you want to accept the certificate presented, as it does not recognize the CA. Say yes.

# Installation, connexion

Lors de la première connexion, un message d'avertissement concernant le certificat SSL est affiché. Puis l'écran de connexion apparaît.

Pour l'instant, le seul utilisateur connu est celui qui a été créé lors de l'exécution du script setup.sh (« admin » par défaut).

| You must en<br>to | ter a username and password to login<br>the Webmin server on puck. |
|-------------------|--------------------------------------------------------------------|
| Username          | admin                                                              |
| Password          | ••••                                                               |
| 🗆 R               | Login Clear<br>Remember login permanently?                         |
|                   |                                                                    |
|                   |                                                                    |

| Installation, configuration                                                                                                    |
|----------------------------------------------------------------------------------------------------|
| Après l'authentification, la page d'accueil de Webmin est présentée :                                                                                                    |
|                                                                                                    |
| Vebmin<br>Vebmin<br>Vebmin |
| Webmin Section active                                                                                                    |
| Usermin Configuration Webmin Actions Log Webmin Configuration Webmin Servers Index                                                                                                    |
| Webmin Osers Versions                                                                                                    |
| Version 1.080 on puck.anet.fr (Debian Linux 3.0) de Webmin<br>et de l'OS                                                                                                    |
| © 2003, Sébastien Namèche (sebastien@nameche.fr) - 13                                                                                                    |

# Installation, configuration

Le module « Webmin Configuration » de la section « Webmin » permet de finir l'installation en configurant quelques paramètres :

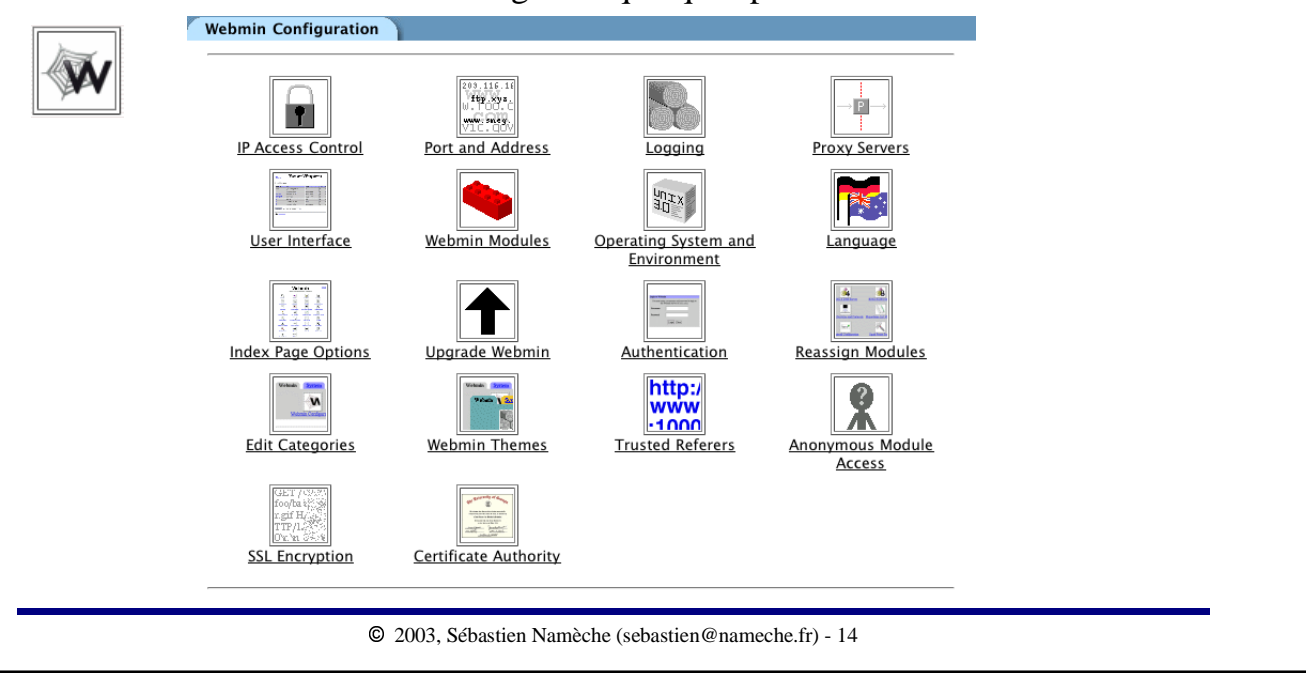

# Installation, configuration

|             | nguage                                                                                                    |  |
|-------------|----------------------------------------------------------------------------------------------------|--|
|             | s page allows you to choose which language Webmin will use for displaying titles, prompts and<br>ssages                                                                                                    |  |
|             | ebmin Language                                                                                                    |  |
|             | isplay in language English (EN)                                                                                                    |  |
|             | se language specified by browser? O Yes O No                                                                                                    |  |
|             | hange Language                                                                                                    |  |
|             |                                                                                                    |  |
| D           | ala ast méassaine las nonemètres de mesure                                                                                                    |  |
| Puis        | ela est nécessaire, les paramètres de proxy :                                                                                                    |  |
| Puis        | ela est nécessaire, les paramètres de proxy :                                                                                                    |  |
| Puis        | ela est nécessaire, les paramètres de proxy :                                                                                                    |  |
| Puis        | ela est nécessaire, les paramètres de proxy :<br>nôte sur lequel Webmin est exécuté est derrière un pare-feu de n'importe quelle sorte, vous<br>iez configurer le proxy pour accéder au Web et aux sites FTP. Certains modules comme<br>ierala. Installés, utilisent ces serveurs proxy pour télécharger des fichiers.                                                                                                    |  |
| Puis<br>→₽→ | ela est nécessaire, les paramètres de proxy :<br>nôte sur lequel Webmin est exécuté est derrière un pare-feu de n'importe quelle sorte, vous<br>lez configurer le proxy pour accéder au Web et aux sites FTP. Certains modules comme<br>liciels Installés, utilisent ces serveurs proxy pour télécharger des fichiers.<br>veurs Prox                                                                                                    |  |
| Puis        | ela est nécessaire, les paramètres de proxy :<br>point sur lequel Webmin est exécuté est derrière un pare-feu de n'importe quelle sorte, vous<br>lez configurer le proxy pour accéder au Web et aux sites FTP. Certains modules comme<br>cicela Installés, utilisent ces serveurs proxy pour télécharger des fichiers.<br>veurs Proxy<br>wy Web (HTTP) Aucun O http://proxy.3128/                                                                                       |  |
| Puis        | ela est nécessaire, les paramètres de proxy :<br>ofte sur lequel Webmin est exécuté est derrière un pare-feu de n'importe quelle sorte, vous<br>iez configurer le proxy pour accéder au Web et aux sites FTP. Certains modules comme<br>cicela Installés, utilisent ces serveurs proxy pour télécharger des fichiers.<br>veurs Proxy<br>vy Web (HTTP) Aucun © http://proxy:3128/<br>xy FTP Aucun © http://proxy:3128/                                                   |  |
| Puis        | ela est nécessaire, les paramètres de proxy :<br>ofte sur lequel Webmin est exécuté est derrière un pare-feu de n'importe quelle sorte, vous<br>iez configurer le proxy pour accéder au Web et aux sites FTP. Certains modules comme<br>cicle la Installés, utilisent ces serveurs proxy pour télécharger des fichiers.<br>veurs Proxy<br>xy Web (HTTP) Aucun O http://proxy.3128/<br>xy FTP Aucun O http://proxy.3128/<br>cun proxy pour                               |  |
| Puis        | ela est nécessaire, les paramètres de proxy :<br>pôte sur lequel Webmin est exécuté est derrière un pare-feu de n'importe quelle sorte, vous<br>iez configurer le proxy pour accéder au Web et aux sites FTP. Certains modules comme<br>cicle la Installés, utilisent ces serveurs proxy pour télécharger des fichiers.<br>veurs Proxy<br>xy Web (HTTP) Aucun O http://proxy:3128/<br>xy FTP Aucun O http://proxy:3128/<br>cun proxy pour<br>m d'utilisateur pour proxy |  |
| Puis        | ela est nécessaire, les paramètres de proxy :<br>bôte sur lequel Webmin est exécuté est derrière un pare-feu de n'importe quelle sorte, vous<br>iez configurer le proxy pour accéder au Web et aux sites FTP. Certains modules comme<br>teiels Installés, utilisent ces serveurs proxy pour télécharger des fichiers.<br>veurs Proxy<br>vaxy Web (HTTP)                                                                                                    |  |
| Puis        | ela est nécessaire, les paramètres de proxy :  pôte sur lequel Webmin est exécuté est derrière un pare-feu de n'importe quelle sorte, vous iez configurer le proxy pour accéder au Web et aux sites FTP. Certains modules comme teiels Installés, utilisent ces serveurs proxy pour télécharger des fichiers.  veurs Prox veurs Prox vy Web (HTTP) Aucun O http://proxy.3128/ vxy FTP Aucun O http://proxy.3128/ t de passe pour proxy veurser Prox                     |  |

Il est fortement conseillé de configurer une liste d'adresses IP autorisées. Attention, cependant, à ne pas se bloquer l'accès\* :

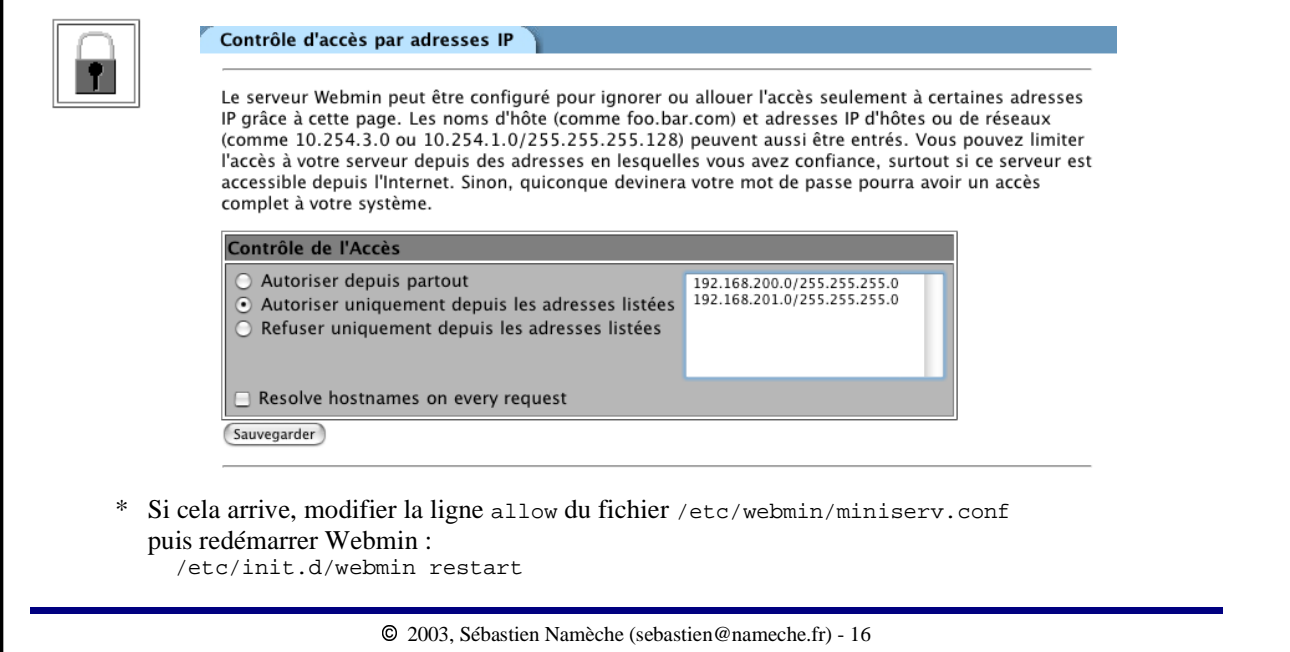

Enfin, le paramètrage de l'audit permet d'enregistrer l'ensemble des évènements, ce qui peut apporter une certaine aide par la suite :

| 9 | Audit                                                                                                    |
|---|----------------------------------------------------------------------------------------------------|
|   | Webmin peut être configuré pour écrire un fichier d'audit des accès au serveur web en format<br>standard CLF. Si l'audit est en route, vous pouvez aussi choisir si ce sont les adresses IP ou les noms<br>d'hôte qui sont sauvegardés et le rythme avec lequel le fichier de journal '/var/webmin/miniserv.log'<br>est effacé. |
|   | Si vous activez l'audit, Webmin détaillera davantage les actions effectuées par les utilisateurs dans le<br>fichier '/var/webmin/webmin.log'. Le fichier log peut être consulté grâce au module Webmin<br>"Contrôle des logs" pour analyser les actions effectuées par les utilisateurs.                                        |
|   | Audit du serveur Web                                                                                                    |
|   | ○ Aucun audit                                                                                                    |
|   | Activer l'audit     Écrire les noms d'hôtes                                                                                                    |
|   | <ul> <li>Erracer le richier toutes les los neure(s)</li> <li>Enregistrer les actions de tous les utilisateurs admin</li> <li>Enregistrer seulement les actions de</li> </ul>                                                                                                    |
|   | Enregistrer les actions sur tous les modules ADSL Client     Enregistrer les actions sur les modules Admarrage et d'arrêt     Analyse des Logs     CUS Senser.                                                                                                    |
|   | ✓ Enregistrer les modifications faites sur tous les fichiers de chaque module                                                                                                    |
|   | Sauvegarder                                                                                                    |
|   |                                                                                                    |
|   | © 2003, Sébastien Namèche (sebastien@nameche.fr) - 17                                                                                                    |

# Écran standard

Cet écran montre l'interface standard de la plupart des modules :

| Change Passwords   |                        | _               |            | Retour à l'ir |
|--------------------|------------------------|-----------------|------------|---------------|
|                    |                        |                 |            | de la secti   |
| Select a user to c | hange his/her passwore | d               |            |               |
| root               | daemon                 | bin             | <u>sys</u> |               |
| <u>sync</u>        | games                  | man             | lp         |               |
| mail               | news                   | uucp            | proxy      |               |
| postgres           | www-data               | <u>backup</u>   | operator   |               |
| list               | irc                    | gnats           | nobody     |               |
| <u>seb</u>         | nono                   | mael            | jnoel      |               |
| <u>famille</u>     | <u>invite</u>          | <u>fabienne</u> | identd     |               |
| <u>sshd</u>        | <u>smpisp</u>          | mysql           | firebird   |               |
| <u>jm</u>          | <u>aracle</u>          | test01          |            |               |
|                    |                        |                 |            |               |
|                    |                        |                 |            |               |
| $\sim$             |                        |                 |            |               |

## Et ensuite ?

Chacun des modules de Webmin fait référence à un sous-système particulier d'Unix.

Aussi, pour étudier Webmin dans son ensemble (sans parler des modules supplémentaires disponibles sur Internet), il serait nécessaire de se former à l'ensemble des sous-systèmes représentés.

Ce support de cours propose la démarche suivante :

1) étudier un module particulier afin de mettre en avant les mécanismes présents dans tous les modules ;

2) prendre un cas concret de mise-en-œuvre de la délégation de création des répertoires pour les nouveaux utilisateurs.

Le module choisi comme exemple est celui qui permet de gérer les utilisateurs et groupes du système.

C'est un module typique et couramment utilisé. Il se trouve dans la section « Système ».

| Utilisateurs         | locaux                  | modifier et cuprimer des utilisates   | ure d'un fichiar batch  |                            |
|----------------------|-------------------------|---------------------------------------|-------------------------|----------------------------|
| Nom<br>d'utilisateur | Numéro<br>d'utilisateur | Nom complet                           | Répertoire<br>personnel | Interpréteur c<br>commande |
| identd               | 100                     |                                       | /var/run/identd         | /bin/false                 |
| <u>sshd</u>          | 101                     |                                       | /var/run/sshd           | /bin/false                 |
| oracle               | 107                     |                                       | /home/oracle            | /bin/bash                  |
| <u>backup</u>        | 34                      | backup                                | /var/backups            | /bin/sh                    |
| <u>bin</u>           | 2                       | bin                                   | /bin                    | /bin/sh                    |
| <u>daemon</u>        | 1                       | daemon                                | /usr/sbin               | /bin/sh                    |
| <u>fabienne</u>      | 1009                    | Fabienne Cousin                       | /home/fabienne          | /bin/bash                  |
| <u>famille</u>       | 1004                    | Famille Nameche                       | /home/famille           | /bin/bash                  |
| <u>firebird</u>      | 104                     | FireBird superuser                    | /var/lib/firebird       | /bin/bash                  |
| games_               | 5                       | games                                 | /usr/games              | /bin/sh                    |
| <u>gnats</u>         | 41                      | Gnats Bug-Reporting System<br>(admin) | /var/lib/gnats          | /bin/sh                    |

Cet écran montre l'ensemble des utilisateurs et groupes du système. Cela fait beaucoup.

Par ailleurs, les utilisateurs et groupes dits « systèmes » (ceux dont l'UID ou le GID est inférieur à 500 ou 1000 selon les distributions) ne sont que rarement modifiés.

Seconde remarque, il y a beaucoup de modules qui sont présents dans la version de base de Webmin. Il y a de grandes chances pour que vous n'en utilisiez qu'à peine la moitié.

Nous allons voir comment rendre l'interface plus « dépouillée ».

 $\hfill \ensuremath{\mathbb{C}}$  2003, Sébastien Namèche (sebastien@nameche.fr) - 21

Dans la section « Webmin », le module « Utilisateurs Webmin » permet d'associer à chaque utilisateur de Webmin un ensemble de modules autorisés mais également des ACLs par module.

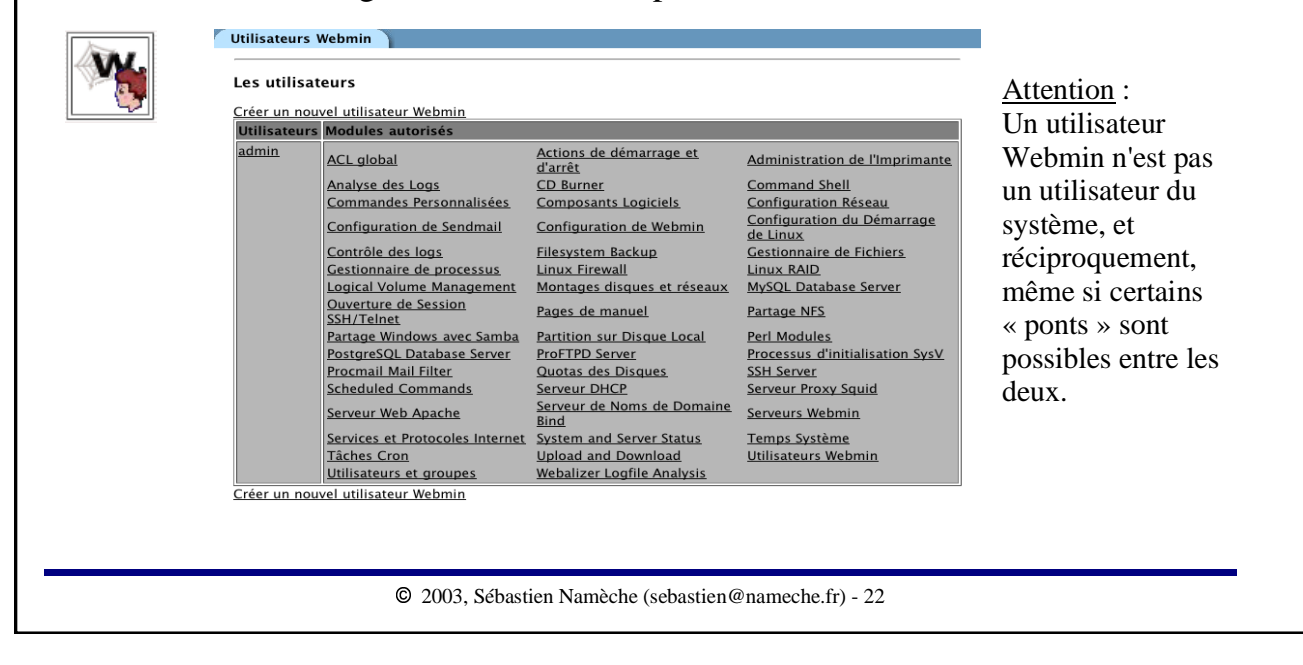

Pour l'instant nous n'allons nous préoccuper que du seul utilisateur « admin ».

En cliquant sur le nom de cet utilisateur, il est possible d'en modifier en certain nombre de paramètres, dont la liste des modules autorisés. Ne laissez cochés que ceux dont vous aurez une utilité.

Après avoir validé l'enregistrement des modifications, l'écran précédent (la liste des utilisateurs Webmin) est de nouveau présenté. La liste des modules associés à l'utilisateur « admin » reflète ceux qui sont restés cochés (à l'exception de « ACL global »).

Dans les autres sections de Webmin, seules les icônes des modules sélectionnés sont présentes.

Les sections vides n'apparaîssent plus.

De retour au module « Utilisateurs Webmin », nous allons maintenant filtrer la listes des utilisateurs et groupes du système à afficher dans le module de gestion des utilisateurs et groupes.

Cliquer sur le module « Utilisateurs et groupes » associé à l'utilisateur « admin ». Puis configurer ces options ainsi (en remplaçant la valeur 1000 par 500 pour RedHat) :

Nous avons grandement simplifié la présentation de Webmin et de l'interface de gestion des utilisateurs et groupes.

Qu'en est-il maintenant si nous souhaitons ajouter un utilisateur au système :

|                                                                                              |              |                                                         | rien (comme /bin/false),<br>d'ouvrir une session. Ceci<br>créez des utilisateurs qui n<br>envoyer des mails                                                                                    | valide ou en a un qui ne fait<br>l ne sera pas capable<br>eut s'avérer utile si vous<br>e pourront que recevoir et                                 | disponible e<br>dessus. | n cliquant |
|----------------------------------------------------------------------------------------------|--------------|---------------------------------------------------------|----------------------------------------------------------------------------------------------------|----------------------------------------------------------------------------------------------------|-------------------------|------------|
| Options du mot de passe<br>Mot de passe changé le<br>Jours minimums<br>Jours d'avertissement | Jamais [     | Date d'expiration<br>ours maximums<br>ours d'inactivité | Dans ce champ, tous les sh<br>sont listés. Vous pouvez el<br><i>Autra.</i> et entrer le chemin<br>shell à utiliser. Tout les sys<br>Bourne shell (/bin/sh) et l<br>d'autres interpréteurs de c | ells utilisés sur votre système<br>séléctionner un ou choisir<br>e commande complet du<br>rèmes Unix possèdent le<br>C shell (/bin/csh). Il existe |                         |            |
| Appartenance aux groupes<br>Groupe primaire. O No<br>O Gr                                    | uveau groupe |                                                         | <u>Groupes secondaires</u>                                                                                                    | root (0)<br>daemon (1)<br>bin (2)<br>sys (3)                                                                                                    |                         |            |

Bien, nous pouvons ajouter un utilisateur. Cependant :

- le mot de passe s'affiche en clair ;
- certaines valeurs par défaut ne conviennent pas à notre organisation.

Abandonnons cette création pour retourner à l'index du module et cliquer sur le lien « Configuration du Module ».

Cet écran (chargé) nous permet de modifier le comportement du module.

| Groupe par défaut d'un nouvel usager                                                 | ○ Défaut ⊙ users                                                                                                    |                                                                                                    |
|--------------------------------------------------------------------------------------|----------------------------------------------------------------------------------------------------|----------------------------------------------------------------------------------------------------|
| Default secondary groups for new users                                               | None                                                                                                    |                                                                                                    |
| Default shell for new users                                                          | ○ First in list ⊙ /bin/false                                                                                                    |                                                                                                    |
| Default minimum days for new users                                                   | None                                                                                                    |                                                                                                    |
| Default maximum days for new users                                                   | None                                                                                                    |                                                                                                    |
| Default warning days for new users                                                   | • None O                                                                                                    |                                                                                                    |
| Default inactive days for new users                                                  | ⊙ None ◯                                                                                                    |                                                                                                    |
| Modifier les options<br>telles qu'elles sont<br>exposées dans ces<br>copies d'écran. | fois<br>Sort users and groups by<br>Nombre d'ouverture de session à afficher à<br>la fois<br>Afficher les usagers et les groupes par<br>Dissimuler les mots de passe texte?<br>Get user and group info from | Real name       3         Illimité       •         Primary group categorised       • Détails completss       • Nom seulement         • Oui       • Non         • Files       • System calls |
|                                                                                      | Generate password for new users?<br>Show office and phone details?                                                                                                    | ○ Yes ● No<br>○ Yes ● No                                                                                                    |

De retour à l'index du module puis à l'écran de création d'un utilisateur, nous vérifions que les options que nous avons modifiées dans la configuration du module sont prises en compte.

| <u>Nom d'utilisateur</u>                                                              | test02                                                      | <u>Numéro</u><br>d'utilisateur                            | 1008                                                           |                                                               |   | plusieurs utilisateurs |
|---------------------------------------------------------------------------------------|-------------------------------------------------------------|-----------------------------------------------------------|----------------------------------------------------------------|---------------------------------------------------------------|---|------------------------|
| Nom complet                                                                           | Test 02                                                     | <u>Répertoire</u><br>personnel                            | • Automatique •                                                |                                                               |   | et/ou groupes          |
| Interpréteur de<br>commande                                                           | /bin/false 🛟                                                | <u>Mot de passe</u>                                       | <ul> <li>Aucun mot de pas</li> <li>Aucune ouverture</li> </ul> | se requis<br>de session permis                                | e |                        |
| Autre                                                                                 |                                                             |                                                           | <ul> <li>Mot de passe en te</li> </ul>                         | xte clair                                                     | • |                        |
|                                                                                       |                                                             |                                                           | O Mot de passe cryp                                            | té                                                            |   |                        |
|                                                                                       |                                                             |                                                           |                                                                |                                                               |   |                        |
| Mot de passe changé<br>Jours minimums<br>Jours d'avertissemen<br>Appartenance aux gro | <u>i le</u> Jamais<br><u>It</u><br>Dupes                    | Date d'expiration<br>Jours maximums<br>Jours d'inactivité | / (Janvier )/                                                  |                                                               |   |                        |
| <u>Groupe primaire</u>                                                                | <ul> <li>Nouveau groupe</li> <li>Groupe existant</li> </ul> | users                                                     | <u>Groupes secondaires</u>                                     | adm (4)<br>audio (29)<br>backup (34)<br>bin (2)<br>cdrom (24) |   |                        |
|                                                                                       |                                                             |                                                           |                                                                |                                                               |   |                        |
|                                                                                       |                                                             |                                                           |                                                                |                                                               |   |                        |

Il est possible d'ajouter, modifier ou supprimer des utilisateurs « en masse » via le lien « Créer, modifier et supprimer des utilisateurs d'un fichier batch ».

#### Exécuter fichier batch

| crit sur cette page.      |
|---------------------------|
| niers attendus est        |
|                           |
| <u>te</u> :<br>format das |
| 1<br>1<br>2               |

| Fichier batch local                                                     |                                                  |
|-------------------------------------------------------------------------|--------------------------------------------------|
| Créer, modifier ou supprimer des utilisateurs dans d'autres modules ?   | 💿 Oui \ominus Non                                |
| Créer des répertoires pour les nouveaux utilisateurs ?                  | 💿 Oui 🔘 Non                                      |
| Copier les fichiers dans les répertoires des nouveaux<br>utilisateurs ? | 💿 Oui 🔘 Non                                      |
| Renommer les répertoires des utilisateurs modifiés ?                    | 💿 Oui 🔘 Non                                      |
| Changer l'UID sur les fichiers des utilisateurs modifiés ?              | ○ Non ⊙ Répertoire personnel ○ Tous les fichiers |
|                                                                         |                                                  |

# Contrôle des logs

Avant de passer à la suite, voyons ce qu'a déjà enregistré le module d'audit de Webmin.

Pour cela, aller dans le module « Contrôle des logs » de la section « Webmin » et rechercher dans tous les logs :

| 2 | Contrôle des logs                                       |
|---|---------------------------------------------------------|
|   | Chercher dans les logs de Webmin pour les actions       |
|   | ⊙ De n'importe quel utilisateur                         |
|   | O De l'utilisateur (admin :                             |
|   | O De tout utilisateur sauf admin 🗧                      |
|   | <ul> <li>Dans tous les modules</li> </ul>               |
|   | O Dans le module ADSL Client :                          |
|   | ⊙ N'importe quand                                       |
|   | <ul> <li>D'aujourd'hui seulement</li> </ul>             |
|   | C Effectuées entre le / Janvier ; / et le / Janvier ; / |
|   | Chercher                                                |
|   |                                                         |
|   |                                                         |
|   | © 2003, Sébastien Namèche (sebastien@nameche.fr) - 29   |

# Contrôle des logs

La liste des évènements est présentée. Il est possible d'avoir plus de détail en cliquant sur chacun d'entre eux.

| 51       |
|----------|
| 07:41:34 |
|          |
|          |
|          |

#### Cas concret

Comme second exemple, nous allons mettre en oeuvre une procédure permettant de déléguer la réalisation de certaines actions.

Le besoin est le suivant : créer un utilisateur Webmin qui aura accès à certaines parties de Webmin.

En particulier, il devra pouvoir :

- créer le répertoire personnel des nouveaux utilisateurs selon un modèle déterminé : /home/DOMAINE/Utilisateur ;

- éditer le fichier /home/motd.

La mise-en-œuvre se fera par l'intermédiaire du module « Commandes personnalisées » de la section « Autres ».

 $\hfill \ensuremath{\mathbb{C}}$  2003, Sébastien Namèche (sebastien@nameche.fr) - 31

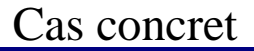

Le module « Commandes personnalisées » de la section « Autres » permet d'ajouter simplement des procédures d'administration qui seront déclenchées via l'interface Web de Webmin.

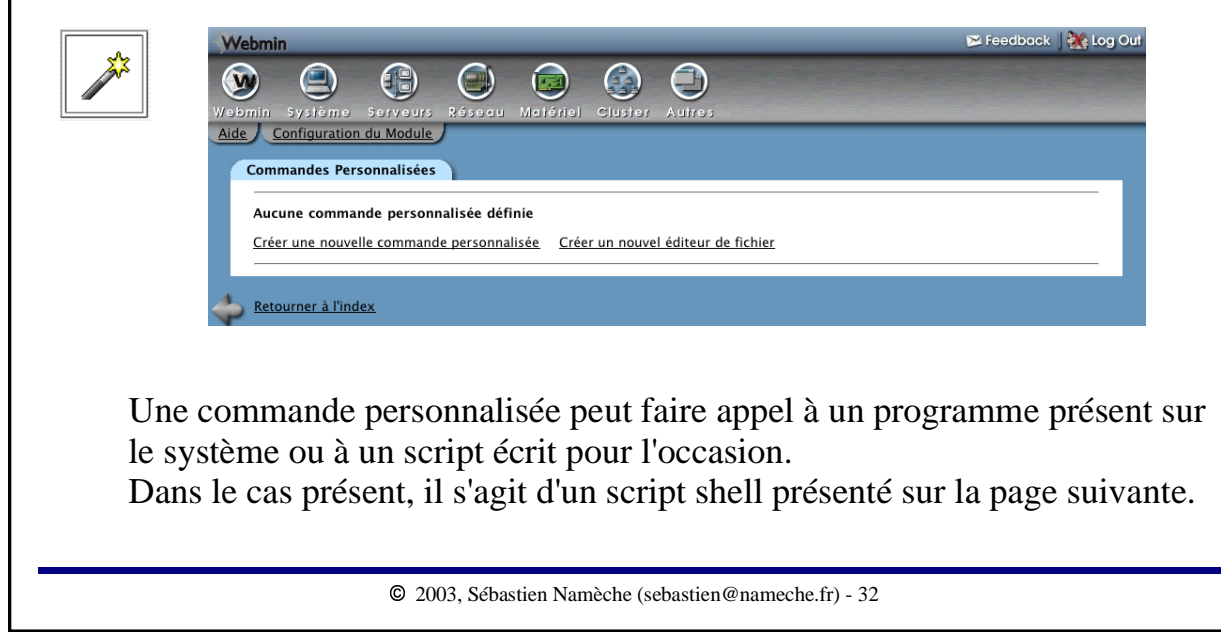

#### Cas concret

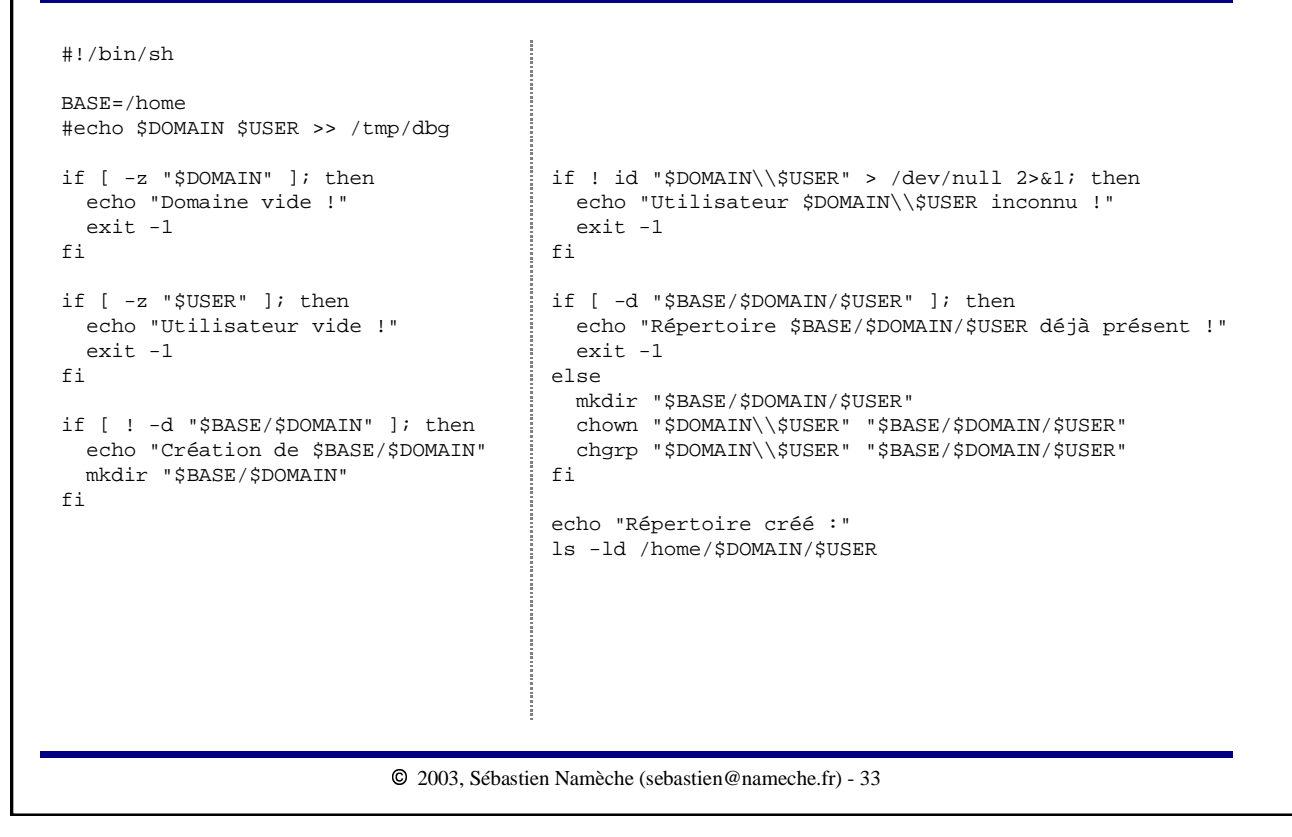

Le script create\_user\_dir.sh est placé dans le répertoire /usr/local/sbin puis une commande personnalisée est créée ainsi :

| Details at                          | e la commande                       |                                                 |                                                     |                                                          | Il est       |
|-------------------------------------|-------------------------------------|-------------------------------------------------|-----------------------------------------------------|----------------------------------------------------------|--------------|
| Descripti                           | on                                  | Créer répertoire person                         | nel                                                 |                                                          | nécessaire d |
|                                     |                                     | Cette commande perme<br>personnel d'un nouvel u | t de créer le répertoire<br>itilisateur du domaine. |                                                          | sauvegarder  |
| Command                             | <u>te</u>                           | /usr/local/sbin/create_u                        | user_dir.sh                                         |                                                          | puis de      |
| <u>Run in di</u>                    | rectory                             | ⊙ Défaut ⊖                                      |                                                     |                                                          | revenir dans |
| Exécuter                            | comme usager                        | 🔾 Webmin user 💿                                 | root 🔄 🗔 🗆 Utiliser                                 | r l'environnement de l'utilisateur ?                     | l'écran      |
| Sortie HT                           | ML de la commande?                  | 🔾 Oui 💿 Non                                     | Ordering on main page                               | ⊙ Défaut ⊖                                               | d'édition de |
| Hide com                            | mand when executing?                | 🔘 Oui 💿 Non                                     | Available in Usermin?                               | 🔘 Oui 💿 Non                                              | commande     |
|                                     |                                     |                                                 |                                                     |                                                          | pour chaque  |
| Paramètre                           | es de la commande                   |                                                 |                                                     |                                                          | nouveau      |
|                                     | Description                         |                                                 | Туре                                                | Paramètre?                                               | naramètre    |
| Nom                                 | · ·                                 |                                                 |                                                     | 💿 Oui 🔿 Non                                              | parametre.   |
| Nom<br>DOMAIN                       | Domaine Windows 2000                |                                                 | Texte                                               | 0 000 0 1101                                             |              |
| Nom<br>DOMAIN<br>USER               | Domaine Windows 2000<br>Utilisateur |                                                 | Texte 🗘                                             | ⊙ Oui ⊖ Non                                              |              |
| Nom<br>DOMAIN<br>USER               | Domaine Windows 2000<br>Utilisateur |                                                 | Texte +<br>Texte +                                  | ⊙ Oui ⊙ Non<br>○ Oui ⊙ Non<br>○ Oui ⊙ Non                |              |
| Nom<br>DOMAIN<br>USER<br>Sauvegarde | Domaine Windows 2000<br>Utilisateur |                                                 | Texte  Texte Texte Texte Texte                      | ○ Oui ○ Non<br>○ Oui ○ Non<br>○ Oui ○ Non<br>(Supprimer) |              |

| Créer répertoi                                                                     | re personnel                                                                                                    |
|------------------------------------------------------------------------------------|----------------------------------------------------------------------------------------------------|
| Cette comm                                                                         | ande permet de créer le répertoire personnel d'un nouvel utilisateur du domaine.                                            |
| Domaine W                                                                          | Indows 2000 DOMAIN                                                                                                    |
| Utilisateur                                                                        | test02                                                                                                    |
|                                                                                    | Éditer la commande                                                                                                    |
| La sortie de                                                                       | e la commande est affichée à l'écran :                                                                                      |
| La sortie de                                                                       | e la commande est affichée à l'écran :                                                                                      |
| La sortie de                                                                       | e la commande est affichée à l'écran :<br><sup>1de</sup><br>Créer répertoire personnel                                      |
| La sortie de<br>xécuter une Comman                                                 | e la commande est affichée à l'écran :<br><sup>1de</sup><br>Créer répertoire personnel<br><sup>bin/create_user_dir.sh</sup> |
| La sortie de<br>xécuter une Comman<br>ortie de /usr/local/s<br>réation de /home/DC | e la commande est affichée à l'écran :<br>nde<br>Créer répertoire personnel<br>bin/create_user_dir.sh<br>MAIN               |

## Cas concret

Nous allons maintenant créer un éditeur de fichier qui nous permettra de modifier le fichier /home/motd via Webmin :

| Détails de l'éditeur de fichier              |                                                                                                    |
|----------------------------------------------|----------------------------------------------------------------------------------------------------|
| Description                                  | Message du jour                                                                                                    |
|                                              | Ce bouton permet d'éditer le fichier qui contient le «<br>message du jour». Ce message est affiché aux utilisateurs |
| Fichier à éditer                             | /home/motd                                                                                                    |
| Appartenance du fichier                      | ⊙ Laisser tel quel ○ Utilisateur Groupe                                                                             |
| Permissions du fichier                       | ⊙ Laisser tel quel ○ Donner en octal                                                                                |
| <u>Commande à lancer avant de sauver</u>     |                                                                                                    |
| <u>Commande à lancer après la sauvegarde</u> |                                                                                                    |
| Ordering on main page                        | ⊙ Défaut ⊖                                                                                                    |
| Available in Usermin?                        | ○ Oui ⊙ Non                                                                                                    |

Note : l'envoi de ce message pourrait être mise-en-œuvre ainsi via Samba :

| [homes]<br>preexec = | sh | -C | '[ | -z | /home/motd     | ]    |      | cat     | /home/m     | notd   |     | smbclient | -M | %m | -I | %I' | & |
|----------------------|----|----|----|----|----------------|------|------|---------|-------------|--------|-----|-----------|----|----|----|-----|---|
|                      |    |    |    | (  | 2003. Sébastie | n Na | amèc | he (sel | oastien@nai | meche. | fr) | - 36      |    |    |    |     |   |

| Cas | concret |  |
|-----|---------|--|
|     |         |  |

### L'éditeur de fichier est en place :

| Colorado antico antico |                                                                   |  |
|----------------------------------------------------------------------------------------------------|-------------------------------------------------------------------|--|
| Cette commande permet de créer le répertoire                                                                                                    | Ce bouton permet d'éditer le fichier qui contient le « message du |  |
| personnel d'un nouvel utilisateur du domaine.                                                                                                    | jour». Ce message est affiché aux utilisateurs lorsqu'ils se      |  |
| Domaine                                                                                                    | connectent.<br>Éditor l'éditour de fichier                        |  |
| 2000                                                                                                    |                                                                   |  |
| Utilisateur                                                                                                    |                                                                   |  |
| Éditer la commande                                                                                                    |                                                                   |  |
|                                                                                                    | 1                                                                 |  |
| réer une nouvelle commande personnalisée                                                                                                    | Editer un fichier                                                 |  |
|                                                                                                    | /nome/mota                                                        |  |
|                                                                                                    |                                                                   |  |
|                                                                                                    | Bienvenue !                                                       |  |
|                                                                                                    | Bienvenue !<br>L'équipe informatique                              |  |
|                                                                                                    | Bienvenue !<br>L'équipe informatique                              |  |
|                                                                                                    | Bienvenue !<br>L'équipe informatique                              |  |
|                                                                                                    | Bienvenue 1<br>L'équipe informatique                              |  |
|                                                                                                    | Bienvenue 1<br>L'équipe informatique                              |  |
|                                                                                                    | Bienvenue 1<br>L'équipe informatique                              |  |
|                                                                                                    | Bienvenue 1<br>L'équipe informatique                              |  |
|                                                                                                    | Bienvenue 1<br>L'équipe informatique                              |  |
|                                                                                                    | Bienvenue 1<br>L'équipe informatique                              |  |
|                                                                                                    | Bienvenue !<br>L'équipe informatique                              |  |

Il reste à créer un utilisateur Webmin auquel sera donné l'accès à ces commandes personnalisées. Pour cela, aller dans le module « Utilisateurs Webmin ».

| Nom                                        | cli_vannes                                                  |                                                                                          | Membre du grou                                                                                                    | pe < | ucun> 🛟                                                                                                    | « Commandes                                                                      |
|--------------------------------------------|-------------------------------------------------------------|------------------------------------------------------------------------------------------|----------------------------------------------------------------------------------------------------|------|----------------------------------------------------------------------------------------------------|----------------------------------------------------------------------------------|
| d'utilisateur<br>Mot de<br>passe           | Remplacer par                                               | ÷                                                                                        |                                                                                                    |      |                                                                                                    | Personnalisées »                                                                 |
| Nom du<br>certificat<br>SSL                | • Aucun 🔾                                                   |                                                                                          |                                                                                                    |      |                                                                                                    | dans la liste des<br>modules autorisé                                            |
| Langue                                     | <ul> <li>Défaut O Afrika</li> </ul>                         | ins (AF)                                                                                 | •                                                                                                    |      |                                                                                                    |                                                                                  |
| Catégoriser<br>les<br>modules?<br>Personal | <ul> <li>Oui ● Non ● D</li> <li>● From Webmin Co</li> </ul> | éfaut<br>nfiguration 🔾 Го                                                                | Dld Webmin theme 🛟                                                                                                    |      |                                                                                                    |                                                                                  |
| theme                                      |                                                             |                                                                                          |                                                                                                    |      |                                                                                                    |                                                                                  |
|                                            | Modi<br>auto<br>(en p<br>modi<br>grou                       | Iles <u>Select a</u><br>risés ADS<br>lus des Adn<br>Iles du CD<br>De) Cha<br>Clus<br>Con | <u>all Invert selection</u><br>SL Client<br>ministration de l'Impriman<br>Burner<br>ange Passwords<br>ster Users and Groups<br>mmand Shell | :e   | <ul> <li>Actions de d</li> <li>Analyse des</li> <li>CVS Server</li> <li>Cluster Softs</li> <li>Cluster Web</li> <li>✓ Commandes</li> </ul> | lémarrage et d'arrêt<br>Logs<br>ware Packages<br>min Servers<br>• Personnalisées |

Cas concret

Une fois l'utilisateur créé, cliquer sur le module « Commandes Personnalisées » qui y est associé.

Dans cet écran, nous allons interdire à l'utilisateur de modifier la configuration du module et de créer ou modifier des commandes personnalisées.

| Contrôle d'accès du module Commandes Per                                                                                      | sonnalisées                                                                                                    | de sélectionner                                                                                      |
|----------------------------------------------------------------------------------------------------|----------------------------------------------------------------------------------------------------|----------------------------------------------------------------------------------------------------|
| Peut éditer la configuration du module ?<br>Commandes que cet utilisateur peut lancer<br>Peut créer et éditer des commandes ? | <ul> <li>Oui • Non</li> <li>Toutes les commandes • Sélectionnées All except selected</li> <li>Créer répertoire personnel<br/>Message du jour</li> <li>Oui • Non</li> </ul> | l'ensemble des<br>commandes que<br>cet utilisateur peu<br>utiliser même s'il<br>s'agit de toutes les |
| Sauvegarder)                                                                                                    | 2003 Sábastian Namàsha (sabastian@namasha fr) - 30                                                                                                    | commundes.                                                                                           |

Pour tester notre configuration, cliquer sur « Log Out ». L'écran de connexion est présenté. Se connecter avec le login du nouvel utilisateur :

| Connection à Webmin                                                                                                    |                                                                            |
|----------------------------------------------------------------------------------------------------|----------------------------------------------------------------------------|
| Vous devez entrer un nom d'utilisateur et un mot de<br>passe pour vous connecter au serveur Webmin sur<br>puck.<br>Nom d'utilisateur cli_vannes |                                                                            |
| Mot de passe                                                                                                    | La page d'accueil de Webmin<br>est limitée à sa plus simple<br>expression. |
| Webmin                                                                                                    | 🔀 Feedback   🎉 Log Out                                                     |
|                                                                                                    |                                                                            |
| Comr                                                                                                    | mandes Personnalisées.                                                     |
| <u>Comr</u><br>Version 1.090 sur puck.anet.fr (Debian Linux 3.0)                                                                                | mandes Personnalisées                                                      |

Cas concret

Mais il est possible de faire plus simple encore.

Dans le module « Configuration de Webmin », l'un des paramètres de l'écran « Options de la page d'accueil » nous permet de présenter les commandes personnalisées juste après le login de l'utilisateur.

| 2010         #           3 - 3 - 3 - 3 - 3 - 3 - 3 - 3 - 3 - 3 - | Options de la page d'accueil<br>This page allows you to control the a<br>menu. Some options may only be eff                                                                                                    | appearance of the main V<br>fective when using the d    | Webmin<br>efault theme. | <u>Note</u> :<br>Se connecter<br>de nouveau en |
|------------------------------------------------------------------|----------------------------------------------------------------------------------------------------|---------------------------------------------------------|-------------------------|------------------------------------------------|
|                                                                  | Options de la page d'accueil       adma adma afin accè         Nombre de Colonnes       • Défaut •         Modules catégorisés ?       • Oui • Non         Catégorie par défaut       Webmin ‡         Utiliser des entête alternatives       • Oui • Non         Show version, hostname and OS? • Oui • Non         Aller directement au module si l'utilisateur n'en a qu'un seul ?       • Oui • Non | administrateur<br>afin d'avoir<br>accès à cet<br>écran. |                         |                                                |
|                                                                  | © 2003, Sébastien Namè                                                                                                    | che (sebastien@nameche.fr)                              | - 41                    |                                                |

La mise-à-jour de Webmin est particulièrement simple sous réserve que le serveur ait accès à Internet.

L'écran « Mise à Jour de Webmin » du module « Configuration de Webmin » permet la mise-à-jour automatique à partir d'un fichier local ou du site de Webmin.

|  | Cette page vous permet de mettre à jour<br>votre installation complète de Webmin<br>avec une autre version. Vous pouvez<br>installer à partir d'un fichier local, d'un<br>fichier téléchargé ou de la dernière<br>version sur www.webmin.com. Tout<br>comme pour une mise à jour manuelle,<br>toute votre configuration et les modules<br>rajoutés seront conservés. | Mise à Jour de Webmin          D'un fichier local          D'un fichier téléchargé Choose File       Webmin-1.090.tar.gz         From ftp or http URL       Dernière version sur www.webmin.com         Delete old version's directory after upgrade?       Check GnuPG signature on package?         Don't re-install deleted modules?         Mettre à jour Webmin |
|--|----------------------------------------------------------------------------------------------------|----------------------------------------------------------------------------------------------------|
|--|----------------------------------------------------------------------------------------------------|----------------------------------------------------------------------------------------------------|

Mise-à-jour de Webmin

L'écran suivant montre le déroulement de la mise-à-jour :

En train d'éxecuter le script setup.sh pour mettre à jour Webmin .. Veuillez attendre que cette opération soit finie avant de continuer.

```
* Welcome to the Webmin setup script, version 1.090 *
Webmin is a web-based interface that allows Unix-like operating
systems and common Unix services to be easily administered.
```

Installing Webmin in /opt/local/webmin-1.090 ...

Un message en fin du processus nous indique que 3 modules ont un correctif disponible sur le site de Webmin :

There are 3 updates for this new versions of Webmin. <u>Click here</u> to automatically download and install them now.

Setourner à la configuration de Webmin

Il s'agit d'une particularité intéressante de Webmin : les modules peuvent être mis-à-jour individuellement. L'URL suivante présente la liste de tous les correctifs disponibles :

http://www.webmin.com/updates.html

## Sécurité

Webmin permet beaucoup, peut-être trop.

Il est par conséquent indispensable de respecter quelques règles afin de ne pas compromettre la sécurité du système :

- utiliser SSL ;

- restreindre les accès par réseaux IP ;

- bloquer les ports tcp 10000 sur les firewalls ;

- utiliser l'option « Hide command when executing » lors de la création de commandes personnalisées ;

- tester toutes les variables passées aux commandes personnalisées ;

- modifier les paramètres de l'écran « Authentification » du module

« Configuration de Webmin » ;

- utiliser des mots de passe non triviaux ;

- suivre la liste des annonces de Webmin afin de tenir à jour les modules pour lesquels des trous de sécurités auraient été trouvés (pour s'abonner :

http://www.webmin.com/mailing-announce.html).

## Sécurité

L'écran suivant montre des valeurs saines pour les paramètres de l'écran « Authentification » du module « Configuration de Webmin » :

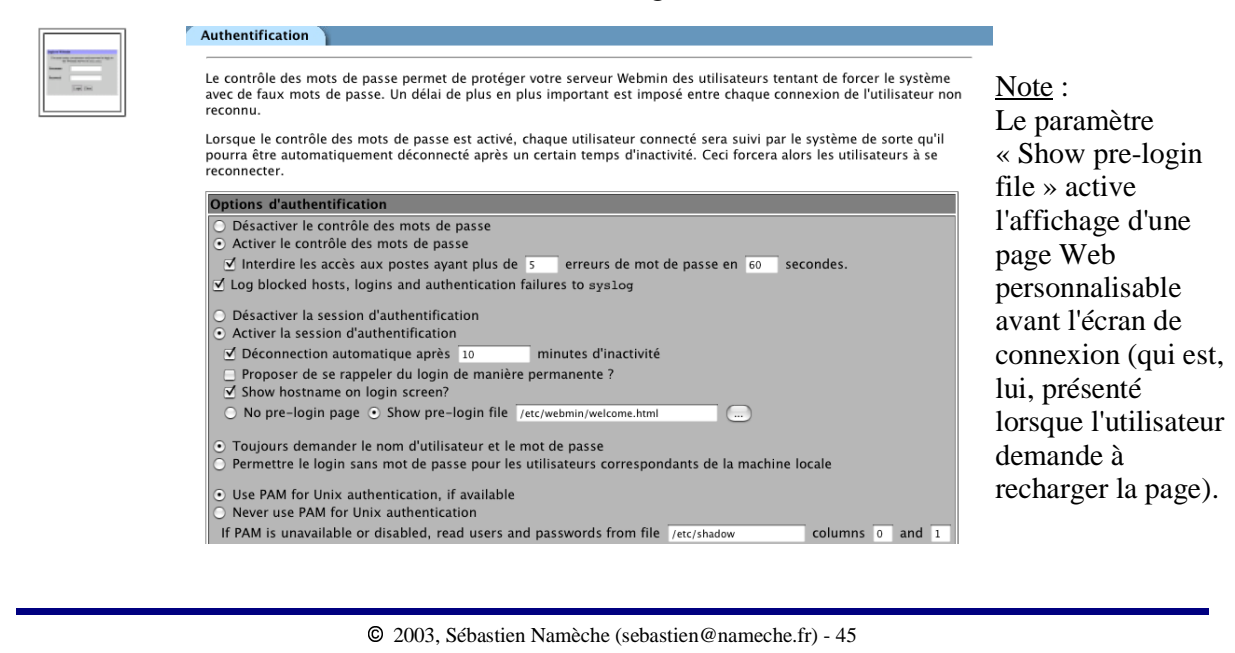

# Divers

En cas de perte du mot de passe de l'utilisateur d'administration de Webmin, voici la procédure à suivre afin d'en configurer un nouveau :

puck:~# /usr/local/webmin-1.090/changepass.pl /etc/webmin admin pass

Pour arrêter ou démarrer Webmin, utiliser ces commandes :

```
puck:~# /etc/webmin/start
puck:~# /etc/webmin/stop
```

#### Ou :

puck:~# /etc/init.d/webmin start
puck:~# /etc/init.d/webmin stop

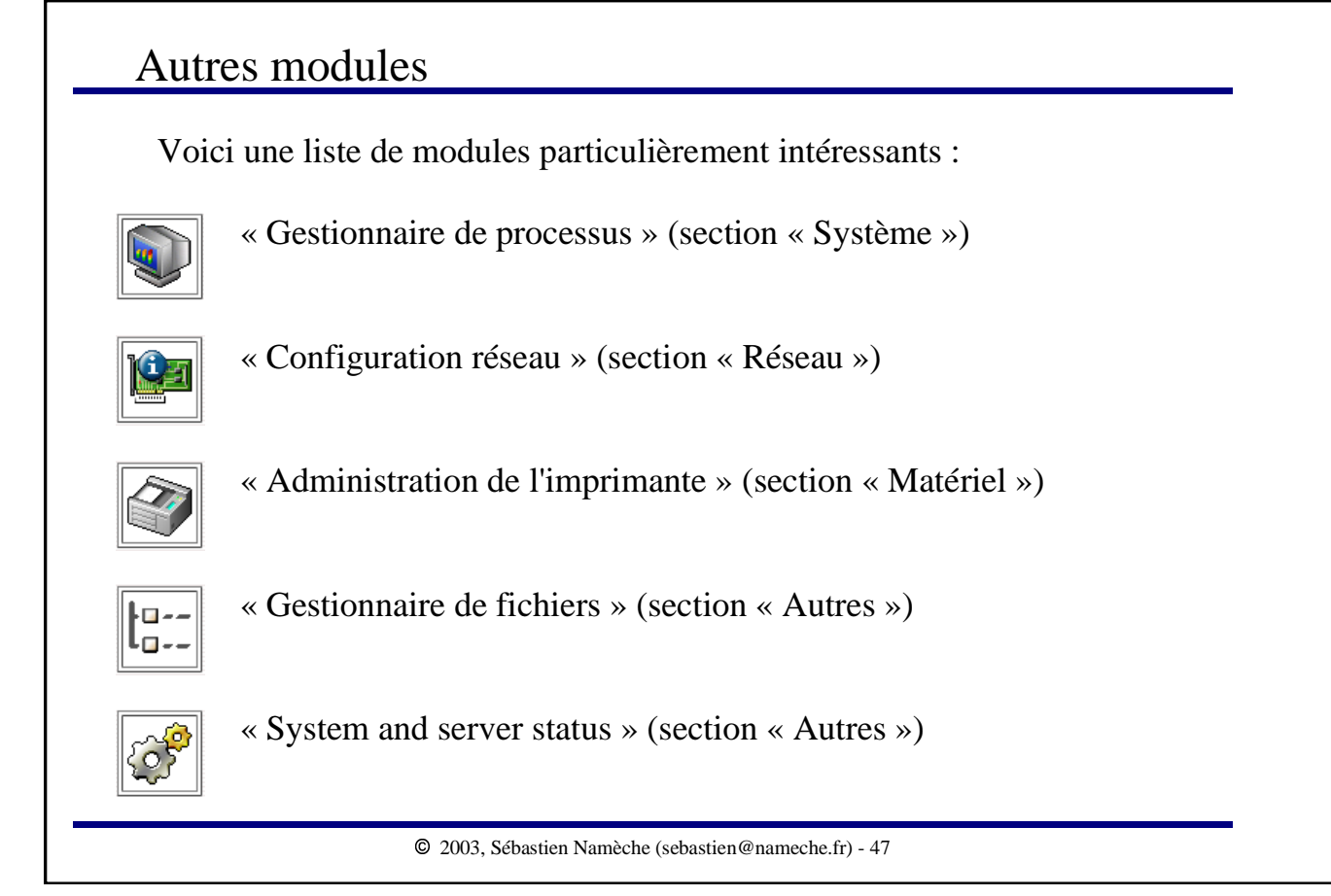